# Autenticazione basata sugli attributi ISE e LDAP

### Sommario

Introduzione Prerequisiti Requisiti Componenti usati Configurazione Esempio di rete Configurazioni Configura LDAP Configurazione degli switch Configurazione di ISE Verifica Risoluzione dei problemi

#### Introduzione

In questo documento viene descritto come configurare Cisco Identity Services Engine (ISE) e utilizzare gli attributi degli oggetti LDAP (Lightweight Directory Access Protocol) per autenticare e autorizzare i dispositivi in modo dinamico.

Nota: Questo documento è valido per le configurazioni che usano LDAP come origine identità esterna per l'autenticazione e l'autorizzazione ISE.

Contributo di Emmanuel Cano e Mauricio Ramos Cisco Professional Services Engineer.

### A cura di Neri Cruz Cisco TAC Engineer.

#### Prerequisiti

#### Requisiti

Cisco raccomanda la conoscenza dei seguenti argomenti:

- Conoscenze base dei set di policy, dell'autenticazione e delle policy di autorizzazione ISE
- Mac Authentication Bypass (MAB)
- Conoscenze base del protocollo Radius
- Conoscenze base di Windows Server

#### Componenti usati

Le informazioni fornite in questo documento si basano sulle seguenti versioni software e hardware:

- Cisco ISE, versione 2.4 patch 11
- Microsoft Windows Server, versione 2012 R2 x64
- Cisco Switch Catalyst 3650-24PD, versione 03.07.05.E (15.2(3)E5)
- computer con Microsoft Windows 7

**Nota:** Le informazioni discusse in questo documento fanno riferimento a dispositivi usati in uno specifico ambiente di emulazione. Su tutti i dispositivi menzionati nel documento la configurazione è stata ripristinata ai valori predefiniti. Se la rete è operativa, valutare attentamente eventuali conseguenze derivanti dall'uso dei comandi.

#### Configurazione

In questa sezione viene descritto come configurare i dispositivi di rete, l'integrazione tra ISE e LDAP e infine come configurare gli attributi LDAP da utilizzare nella policy di autorizzazione ISE.

#### Esempio di rete

Nell'immagine è illustrata la topologia di rete utilizzata:

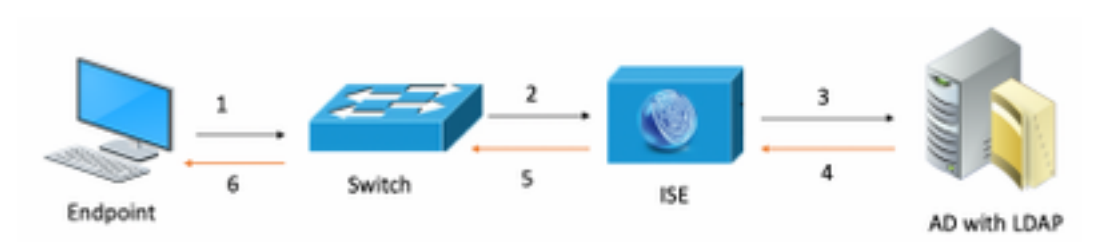

Di seguito è riportato il flusso del traffico, come mostrato nello schema della rete:

- 1. L'utente collega il PC/notebook alla porta dello switch designata.
- 2. Lo switch invia una richiesta di accesso Radius per l'utente all'ISE
- 3. Quando l'ISE riceve le informazioni, interroga il server LDAP per il campo utente specifico, che contiene gli attributi da utilizzare nelle condizioni del criterio di autorizzazione.
- 4. Una volta ricevuti gli attributi (porta dello switch, nome dello switch e indirizzo MAC del dispositivo), ISE confronta le informazioni fornite dallo switch.
- 5. Se le informazioni sugli attributi fornite dallo switch sono le stesse di quelle fornite da LDAP, ISE invierà un messaggio di autorizzazione RADIUS con le autorizzazioni configurate nel profilo di autorizzazione.

#### Configurazioni

Utilizzare questa sezione per configurare il protocollo LDAP, lo switch e l'ISE.

#### **Configurazione LDAP**

Per configurare il server LDAP, effettuare le seguenti operazioni:

#### 1. Passare a Server Manager > Dashboard > Strumenti > Modifica ADSI

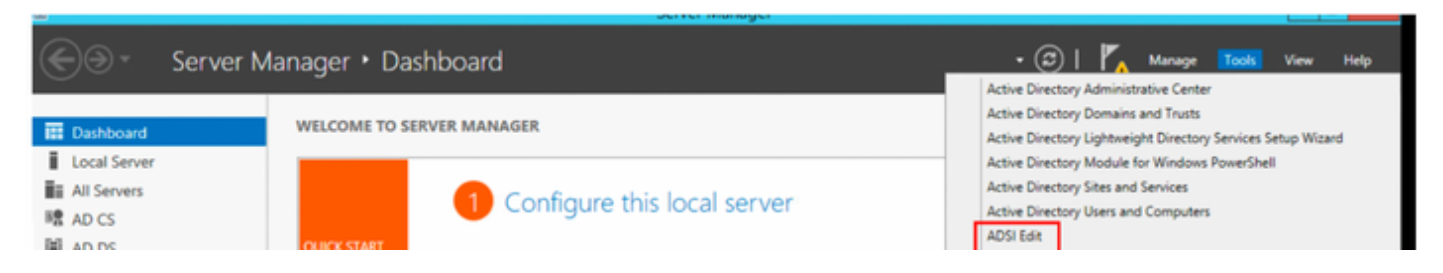

2. Fare clic con il pulsante destro del mouse sull'icona Modifica ADSI e selezionare Connetti a...

| File Action | View Help   |   |
|-------------|-------------|---|
| ♦           | Q 📑 🚺       |   |
| 📝 ADSI Edit |             |   |
| ⊿ 🗎 LDA     | Connect to  |   |
|             | View        | • |
|             | Refresh     |   |
|             | Export List |   |
|             | Help        |   |

3. In Impostazioni connessione definire un nome e selezionare il pulsante OK per avviare la connessione.

| Connection Settings                                                              |
|----------------------------------------------------------------------------------|
| Name: Default naming context                                                     |
| Path: LDAP://WIN-8G7QAP9T36L.ciscoise.lab/Default naming context                 |
| Connection Point                                                                 |
| O Select or type a Distinguished Name or Naming Context:                         |
| ×                                                                                |
| Select a well known Naming Context:                                              |
| Default naming context                                                           |
| Computer                                                                         |
| <ul> <li>Select or type a domain or server: (Server   Domain [:port])</li> </ul> |
| ×                                                                                |
| Default (Domain or server that you logged in to)                                 |
| Use SSL-based Encryption                                                         |
| Advanced OK Cancel                                                               |

4. Nello stesso menu Modifica ADSI, fare clic con il pulsante destro del mouse su Connessione DC (DC=ciscodemo, DC=lab), selezionare Nuovo, quindi selezionare l'opzione Oggetto

|                                             |           | 1                                       | 1 |   |        |
|---------------------------------------------|-----------|-----------------------------------------|---|---|--------|
| tin                                         | n         | New                                     | • |   | Object |
| npute<br>nain C<br>eignSe<br>tAndF<br>naged |           | Rename<br>Refresh<br>Properties<br>Help |   |   |        |
| gram Da<br>tem<br>1 Device<br>rs<br>IUsers  | ata<br>es |                                         |   | _ |        |

5. Selezionare l'opzione OrganizationalUnit come nuovo oggetto e selezionare avanti.

| Create Object                                                                                                    | ×           |
|----------------------------------------------------------------------------------------------------|-------------|
| Select a class:<br>msPKI-Key-Recovery-Agent<br>msSFU30MailAliases<br>msSFU30NetId<br>msSFU30NetworkUser<br>msTPM-InformationObjectsContainer<br>nisMap<br>nisNetgroup<br>nisObject<br>oncRpc<br>organization |             |
| physicalLocation<br>printOueue                                                                                                    | ~           |
| < Back Next >                                                                                                    | Cancel Help |

6. Definire un nome per la nuova unità organizzativa e selezionare Avanti

7. Selezionare Fine per creare la nuova unità organizzativa

| Create Object                                                  | x |
|----------------------------------------------------------------|---|
| To complete the creation of this object, click Finish.         |   |
| To set more attributes, click More Attributes. More Attributes |   |
|                                                                |   |
|                                                                |   |
|                                                                |   |
|                                                                |   |
|                                                                |   |
| < Back Finish Cancel Help                                      |   |

8. Fare clic con il pulsante destro del mouse sull'unità organizzativa appena creata e selezionare Nuovo > Oggetto

| CN=Builtin<br>CN=Comput<br>OU=Domain | Move<br>New Connection from Here | Object |
|--------------------------------------|----------------------------------|--------|
| CN=LostAnc                           | View +                           | object |
| CN=Manage<br>CN=NTDS Q               | Delete                           | -      |
| CN=Program                           | Rename                           |        |
| CN=System<br>CN=TPM De               | Refresh                          |        |
| CN=Users                             | Export List                      | -      |
| CN=VPNUse                            | Properties                       |        |
| OU=Develop                           | Help                             |        |
| 🧾 OU=AppleDe                         |                                  |        |

9. Selezionare device (dispositivo) come object class (classe oggetto), quindi selezionare avanti

|                                                   | Create Object X                                                    |
|---------------------------------------------------|--------------------------------------------------------------------|
| Select a class:                                   |                                                                    |
| builti<br>class<br>comp<br>cont<br>court<br>court | inDomain ∧<br>sStore<br>puter ≡<br>act<br>ainer<br>htry            |
| dfsC<br>dom<br>dom<br>frien<br>grou               | P<br>P<br>P<br>P<br>P<br>P<br>P<br>P<br>P<br>P<br>P<br>P<br>P<br>P |
| [                                                 | < Back Next > Cancel Help                                          |

10.Definire un nome nel campo Valore e selezionare Successivo

|              | Create Object X           |
|--------------|---------------------------|
|              |                           |
| Attribute:   | n                         |
| Syntax:      | Unicode String            |
| Description: | Common-Name               |
|              |                           |
|              |                           |
| Value:       | LaptopTest                |
|              |                           |
|              |                           |
|              |                           |
|              | < Back Next > Cancel Help |

| Create Object X                                                |
|----------------------------------------------------------------|
| To complete the creation of this object, click Finish.         |
| To set more attributes, click More Attributes. More Attributes |
|                                                                |
|                                                                |
|                                                                |
|                                                                |
|                                                                |
| < Back Finish Cancel Help                                      |
| < Back Finish Cancel Help                                      |

11. Per il menu a discesa, Selezionare una proprietà da visualizzare, selezionare l'opzione macAddress, quindi definire l'indirizzo Mac dell'endpoint che verrà autenticato nel campo Modifica attributo e selezionare Pulsante Aggiungi per salvare l'indirizzo MAC del dispositivo.

Nota: tra gli ottetti dell'indirizzo MAC è possibile utilizzare due punti anziché punti o trattini.

| cn=LaptopTest ×                  |              |  |  |
|----------------------------------|--------------|--|--|
| Attributes                       |              |  |  |
| Path:<br>Class: device           |              |  |  |
| Select which properties to view: | Optional V   |  |  |
| Select a property to view:       | macAddress 🗸 |  |  |
| Attribute Values                 |              |  |  |
| Syntax: IA5String                |              |  |  |
| Edit Attribute:                  |              |  |  |
| Value(s): 6C:B2:AE:3A:68         | 8:6C         |  |  |
|                                  |              |  |  |
|                                  |              |  |  |
|                                  | Add Remove   |  |  |
|                                  |              |  |  |
|                                  | OK Cancel    |  |  |

12. Selezionare OK per salvare le informazioni e continuare con la configurazione dell'oggetto dispositivo

13. Selezionare Finish (Fine) per creare il nuovo oggetto dispositivo

| Create Object                                                  | x |
|----------------------------------------------------------------|---|
| To complete the creation of this object, click Finish.         |   |
| To set more attributes, click More Attributes. More Attributes |   |
|                                                                |   |
|                                                                |   |
|                                                                |   |
|                                                                |   |
|                                                                |   |
| < Back Finish Cancel Help                                      |   |
|                                                                |   |

14. Fare clic con il pulsante destro del mouse sull'oggetto dispositivo e selezionare l'opzione **Properties** 

|               |            | ADSI Edit                                        |
|---------------|------------|--------------------------------------------------|
|               |            |                                                  |
|               |            |                                                  |
| Name          | Class      | Distinguished Name                               |
| CN=LaptopTest | device     | CN=LaptopTest,OU=AppleDevices,DC=ciscoise,DC=lab |
|               | Move       |                                                  |
|               | Delete     |                                                  |
|               | Rename     |                                                  |
|               | Properties |                                                  |
|               | Help       |                                                  |

15. Selezionare l'opzione **description** (Descrizione) e selezionare **Edit** (Modifica) per definire il nome dello switch e la porta dello switch a cui verrà connesso il dispositivo.

| CIN=                 |                                       |
|----------------------|---------------------------------------|
| Security             |                                       |
| Attributes:          |                                       |
| Attribute            | Value ^                               |
| adminDescription     | <not set=""></not>                    |
| admin DisplayName    | <not set=""></not>                    |
| boot File            | <not set=""></not>                    |
| bootParameter        | <not set=""></not>                    |
| cn                   | Laptop Test                           |
| description          | <not set=""></not>                    |
| displayName          | <not set=""></not>                    |
| displayNamePrintable | <not set=""></not>                    |
| distinguishedName    | CN=LaptopTest,OU=AppleDevices,DC=cisc |
| dSASignature         | <not set=""></not>                    |
| dSCorePropagationD   | 0x0 = ( )                             |
| extensionName        | <not set=""></not>                    |
| flags                | <not set=""></not>                    |
| <b>fSMORoleOwner</b> | <not set=""></not>                    |
| <                    | >                                     |
|                      |                                       |
| Edit                 | Filter                                |
|                      |                                       |
| OK                   | Cancel Apply Help                     |

16. Definire il nome dello switch e la porta dello switch. Utilizzare una virgola per separare ciascun valore. Selezionare Aggiungi, quindi OK per salvare le informazioni.

| Multi-valued String Editor              |        | x |
|-----------------------------------------|--------|---|
| Attribute: description                  |        |   |
| Value to add:                           |        |   |
| switchapflexconnect,GigabitEthemet1/0/6 | Add    |   |
| Values:                                 |        |   |
|                                         | Remove |   |
|                                         |        | _ |
|                                         |        |   |
|                                         |        |   |
|                                         |        |   |
|                                         |        |   |
|                                         |        |   |
|                                         |        |   |
|                                         |        |   |
|                                         |        |   |
| OK                                      | Cancel |   |
|                                         |        |   |

- Switchapflexconnect è il nome dello switch.
- Gigabit Ethernet1/0/6 è la porta dello switch a cui è connesso l'endpoint.

Nota: È possibile utilizzare gli script per aggiungere attributi a un campo specifico. Tuttavia, in questo esempio i valori vengono definiti manualmente

**Nota:** L'attributo AD fa distinzione tra maiuscole e minuscole, se si utilizzano tutti gli indirizzi Mac in lettere minuscole, ISE viene convertito in lettere maiuscole durante la query LDAP. Per evitare questo comportamento, disabilitare Ricerca host processi nei protocolli consentiti. Ulteriori informazioni sono disponibili al seguente link: <u>https://www.cisco.com/c/en/us/td/docs/security/ise/3-0/admin\_guide/b\_ISE\_admin\_3\_0.pdf</u>

### Configurazione degli switch

Di seguito viene descritta la configurazione della comunicazione 802.1x tra ISE e lo switch.

aaa new-model ! aaa group server radius ISE server name ISE deadtime 15 ! aaa authentication dotlx default group ISE aaa authorization network default group ISE aaa accounting update newinfo aaa accounting dotlx default start-stop group ISE ! aaa server radius dynamic-author client 10.81.127.109 server-key XXXXabc ! aaa session-id common switch 1 provision ws-c3650-24pd ! dotlx system-auth-control dotlx critical eapol diagnostic bootup level minimal spanning-tree mode rapid-pvst spanning-tree extend system-id hw-switch switch 1 logging onboard message level 3 ! interface GigabitEthernet1/0/6 description VM for dotlx switchport access vlan 127 switchport mode access authentication event fail action next-method authentication event server dead action authorize vlan 127 authentication event server alive action reinitialize authentication host-mode multi-domain authentication open authentication order dotlx mab authentication priority dotlx mab authentication port-control auto authentication periodic authentication timer reauthenticate server authenticator timer inactivity server dynamic authentication violation restrict mab dotlx pae authenticator dotlx timeout tx-period 10 spanning-tree portfast ! radius server ISE address ipv4 10.81.127.109 auth-port 1812 acct-port 1813 automate-tester username radiustest idle-time 5 key XXXXabc !

Nota: Potrebbe essere necessario modificare la configurazione globale e dell'interfaccia nell'ambiente in uso

#### Configurazione di ISE

Di seguito viene descritta la configurazione di ISE per ottenere gli attributi dal server LDAP e configurare le policy ISE.

1. Ad ISE, andare in Amministrazione->Gestione delle identità->Origini delle identità esterne e selezionare la cartella LDAP e fare clic su Aggiungi per

| creare una nuova connessione con LDAP                           |                                   |                |                                    |              |
|-----------------------------------------------------------------|-----------------------------------|----------------|------------------------------------|--------------|
| Cisco Identity Services Engine Home                             | Context Visibility      Operation | ns Policy      | <ul> <li>Administration</li> </ul> | Work Centers |
| System      Identity Management     Network Re                  | esources                          | ement pxGrid S | ervices                            |              |
| Identities Groups External Identity Sources                     | Identity Source Sequences + S     | ettings        |                                    |              |
| External Identity Sources                                       | LDAP Identity Sources             | Y Delete       |                                    |              |
| Certificate Authentication Profile     Active Directory     DAP | Name                              |                | <ul> <li>Descripti</li> </ul>      | on           |
| CODBC                                                           |                                   |                |                                    |              |
| SAML Id Providers                                               |                                   |                |                                    |              |

2. In Generale, definire un nome e selezionare l'indirizzo mac come Attributo nome soggetto

| LDAP Identity Sources List > Ide | p_mab                        |                          |                    |                   | , |  |
|----------------------------------|------------------------------|--------------------------|--------------------|-------------------|---|--|
| LDAP Identity Source             |                              |                          |                    |                   |   |  |
| General Conn                     | ection Directory Organizatio | on Groups                | Attributes         | Advanced Settings |   |  |
| * Name                           | Idan mah                     |                          |                    |                   |   |  |
| rearing                          | icap_meo                     |                          |                    |                   |   |  |
| Description                      |                              |                          |                    |                   |   |  |
| - Schema                         | Custom .                     |                          |                    |                   |   |  |
|                                  |                              |                          |                    |                   |   |  |
| * Subject Objectclass            | device                       | * Group Objectclass      | Group              |                   |   |  |
| * Subject Name Attribute         | macilideness                 | * Group Map Attribute    | member             |                   |   |  |
| Gaugeot Harrie Philadean         |                              | Group may recover        | menee              |                   |   |  |
| * Group Name Attribute           | distinguishedName            | Certificate Attribute    |                    |                   |   |  |
| Subject Objects Cont             | in Reference To Groups       |                          |                    |                   |   |  |
| Group Objects Contai             | n Reference To Subjects      |                          |                    |                   |   |  |
| C and other course               | Robieste la Casure Are Blees | d in Manhar Allahota As  |                    |                   |   |  |
|                                  | Subjects in Groups Are Store | d in Member Attribute As | Distinguished Name | , i               |   |  |
| User Info Attributes             |                              |                          |                    |                   |   |  |
| First Name                       |                              | Department               |                    |                   |   |  |
| Last Name                        |                              | Omanizational Unit       | [                  |                   |   |  |
| Cash Page 14                     |                              |                          |                    |                   |   |  |
| Job Title                        |                              | Locality                 |                    |                   |   |  |
| Email                            |                              | State or Province        |                    |                   |   |  |
| Telephone                        |                              | Country                  |                    |                   |   |  |
| Street Address                   |                              | 1                        |                    |                   |   |  |
| oreer nooress                    |                              | 1                        |                    |                   |   |  |

3. In Connessione configurare l'indirizzo IP, il DN di amministrazione e la password del server LDAP per ottenere una connessione riuscita.

| P Identity Sources List > Idap_mab<br>AP Identity Source |                                          |        |            |                           |                                          |
|----------------------------------------------------------|------------------------------------------|--------|------------|---------------------------|------------------------------------------|
| General Connection                                       | Directory Organization                   | Groups | Attributes | Advanced Settings         |                                          |
| Prima                                                    | ry Server                                |        |            |                           | Secondary Server                         |
|                                                          |                                          |        |            | C                         | Enable Secondary Server                  |
| *Hostname/IP 10.81                                       | .127.111                                 |        |            | Hostname/IP               | a.                                       |
| * Port 389                                               |                                          |        |            | Port                      | 389                                      |
| Specify server for each ISE node                         |                                          |        |            |                           |                                          |
| Access                                                   | Anonymous Access                         |        |            | Acc                       | cess 💿 Anonymous Access                  |
|                                                          | <ul> <li>Authenticated Access</li> </ul> |        |            |                           | <ul> <li>Authenticated Access</li> </ul> |
| Admin DN                                                 | * cn=administrator, cn=users, dc=        | c      |            | Admin                     | DN                                       |
| Password                                                 | •                                        |        |            | Passv                     | word                                     |
| Secure & therefore                                       | Carble Server Authentication             |        |            | Constant de Marentine     | tion 🗍 Easthin Conven Authoritication    |
| Secure Authentication                                    | Enable Secure Authentication             |        |            | Secure Authentica         | Enable Secure Authentication             |
|                                                          | Cheve derver identity check              |        |            |                           |                                          |
| LDAP Server Root CA                                      | Certificate Services Root CA - *         | ×.     |            | LDAP Server Root          | CA Certificate Services Root CA - *      |
| Issuer CA of ISE Certificates                            | Select if required (optional) *          | (E)    |            | Issuer CA of ISE Certific | ates Select if required (optional)       |
|                                                          |                                          |        |            |                           |                                          |

Nota: La porta 389 è la porta predefinita utilizzata.

4. In Attributi scheda selezionare gli attributi macAddress e description, questi attributi verranno utilizzati nel criterio di autorizzazione

#### LDAP Identity Sources List > Idap\_mab

#### **LDAP Identity Source**

|   | General           | Connectio    | n      | Directory Organization | Groups           | Attributes | Advanced Settings |
|---|-------------------|--------------|--------|------------------------|------------------|------------|-------------------|
| 1 | Edit 🕂 Add 👻 🗙 🛙  | Delete Attri | bute   |                        |                  |            |                   |
|   | Name              | -            | Туре   | Default                | Internal Name    |            |                   |
|   | description       |              | STRING |                        | description      |            |                   |
|   | distinguishedName |              | STRING |                        | distinguishedNan | ne         |                   |
|   | macAddress        |              | STRING |                        | macAddress       |            |                   |

5. Per creare un protocollo consentito, passare a Criterio->Elementi della policy->Risultati->Autenticazione->Protocolli consentiti. Definire e selezionare Process Host Lookup e Allow PAP/ASCII come gli unici protocolli consentiti. Infine, selezionare Salva

| cisco Identity Services Engine  | Home + C                       | ontext Visibility     | Operations   | * Policy | + Administration |  |  |
|---------------------------------|--------------------------------|-----------------------|--------------|----------|------------------|--|--|
| Policy Sets Profiling Posture ( | Client Provisioning            | * Policy Elements     |              |          |                  |  |  |
| Dictionaries   Conditions  Resu | its                            |                       |              |          |                  |  |  |
| • Authentication                | Allowed Protoc<br>Allowed Pro  | otocols               | AB_MacAddres | •        |                  |  |  |
| Allowed Protocols               | Name                           | MAB_MacAddress        |              | ]        |                  |  |  |
| Authorization                   | Description                    |                       |              |          |                  |  |  |
| Profiling                       |                                |                       |              |          |                  |  |  |
| ▶ Posture                       | <ul> <li>Allowed Pr</li> </ul> | rotocols              |              |          |                  |  |  |
| Client Provisioning             | Auth                           | Authentication Bypass |              |          |                  |  |  |
|                                 |                                | Process Host Lookup   | Ð            |          |                  |  |  |
|                                 | Auth                           | entication Protocols  | 1            |          |                  |  |  |
|                                 |                                | Allow PAP/ASCII       |              |          |                  |  |  |

6. Per creare un profilo di autorizzazione, passare a Criteri->Elementi criteri->Risultati->Autorizzazione->Profili di autorizzazione. Selezionare Aggiungi e definire le autorizzazioni da assegnare all'endpoint.

| dentity Services Engine             | lome                          | Operations         | ▼Policy      | <ul> <li>Administration</li> </ul> | <ul> <li>Work Centers</li> </ul> |
|-------------------------------------|-------------------------------|--------------------|--------------|------------------------------------|----------------------------------|
| Policy Sets   Policy Elements       |                               |                    |              |                                    |                                  |
| Dictionaries + Conditions - Results |                               |                    |              |                                    |                                  |
| G                                   |                               |                    |              |                                    |                                  |
| Authentication                      | Standard Authorization        | n Profiles         |              |                                    |                                  |
| - Authorization                     | For Policy Export go to Admin | istration > Systen | n > Backup & | Restore > Policy Exp               | ort Page                         |
| Authorization Profiles              | / Edit Add                    | e 🗙 Delete         |              |                                    |                                  |
| Downloadable ACLs                   | Name                          |                    | Pro          | ofile                              |                                  |
| Downloadable ACLs                   | Blackhole_Wireless_Acc        | cess               | 010          | Cisco 🕀                            |                                  |
| Profiling                           | Cisco_IP_Phones               |                    |              | Cisco 🕀                            |                                  |
| ▸ Posture                           | Cisco_Temporal_Onboa          | rd                 | del          | Cisco 🕀                            |                                  |

| dentity Services Engine           | Home  + Context Visibility                              | Operations            | Policy → Adm      | inistration | Work Centers |    |
|-----------------------------------|---------------------------------------------------------|-----------------------|-------------------|-------------|--------------|----|
| Policy Sets                       |                                                         |                       |                   |             |              |    |
| Dictionaries + Conditions - Resul | ts                                                      |                       |                   |             |              |    |
| Authentication                    | Authorization Profiles > New A<br>Authorization Profile | Authorization Profile |                   |             |              |    |
| - Authorization                   | * Name 1                                                | MACPORTSWITCHLDAP     | Þ                 |             |              |    |
| Authorization Profiles            | Description                                             |                       |                   |             |              | /h |
| Downloadable ACLs                 | * Access Type                                           | CCESS_ACCEPT          | Ŧ                 |             |              |    |
| ▶ Profiling                       | Network Device Profile                                  | ដ Cisco 🔻 🕀           |                   |             |              |    |
| → Posture                         | Service Template                                        | 1                     |                   |             |              |    |
| Client Provisioning               | Track Movement                                          | Ð                     |                   |             |              |    |
|                                   | Passive Identity Tracking                               | ) Ø                   |                   |             |              |    |
|                                   | ★ Common Tasks                                          |                       |                   |             |              |    |
|                                   | DACL Name                                               | PERMI                 | IT_ALL_IPV4_TRAFF | TC 📀        |              |    |

7.Andare a Policy-> Policy Set e creare un set di criteri usando la condizione predefinita Wired\_MAB e il protocollo consentito creato nel passaggio 5.

| Policy Sets → MAB_LDAP |             |            | Reset Policyset Hitcounts Reset     | Save |
|------------------------|-------------|------------|-------------------------------------|------|
| Status Policy Set Name | Description | Conditions | Allowed Protocols / Server Sequence | Hits |
| Search                 |             |            |                                     |      |
| Ø MAB_LDAP             |             | Wired_MA8  | MAB_MacAddress = +                  | 0    |

8.Sotto il nuovo set di criteri creato creare un criterio di autenticazione utilizzando la libreria Wired\_MAB predefinita e la connessione LDAP come sequenza di origine dell'identità esterna

| Aumer  | tocation | Policy (2)    |     |       |            |                   |        |      |         |   |
|--------|----------|---------------|-----|-------|------------|-------------------|--------|------|---------|---|
| •      | Status   | Rule Name     | Con | lions |            | Use               |        | Hits | Actions |   |
| Search |          |               |     |       |            |                   |        |      |         |   |
|        |          |               |     |       |            | idap_mab          | ж. т   |      |         |   |
|        |          |               |     |       |            | ♥ Options         |        |      |         |   |
|        |          |               |     |       |            | If Auth fail      |        |      |         |   |
|        | 0        | Auth_MAB_LDAP | ~ E | -     | Wred_MAB   |                   | REJECT | ××   | 0       | ۰ |
|        |          |               | _   |       |            | If User not found |        |      |         |   |
|        |          |               |     |       |            | REJECT            | **     |      |         |   |
|        |          |               |     |       |            | If Process fail   |        |      |         |   |
|        |          |               |     |       |            | DROP              | * *    |      |         |   |
|        |          |               |     |       | DenyAccess | **                |        |      |         |   |
|        | Ø        | Default       |     |       | ¢          | > Options         |        | 0    | 0       |   |

9. In **Criteri di autorizzazione** definire un nome e creare una condizione composta utilizzando la descrizione dell'attributo LDAP, Radius NAS-Port-Id e NetworkDeviceName. Infine, aggiungere il profilo di autorizzazione creato nel passaggio 6.

| Library                                                                                                    | Editor                                    |                 |                           |                                           |                 |          |      |        |
|----------------------------------------------------------------------------------------------------|-------------------------------------------|-----------------|---------------------------|-------------------------------------------|-----------------|----------|------|--------|
| Search by Name                                                                                                    |                                           |                 | Click to add an attribute |                                           |                 |          |      | o      |
|                                                                                                    |                                           | F.              | Equals •                  | Attribute value                           |                 |          |      |        |
| Guest_Flow                                                                                                    | AND .                                     | Ŀ               | Click to add an a         | ittribute                                 |                 |          |      | 0      |
| MAC_in_SAN Ø                                                                                                    |                                           | ~               | Equals •                  | Attribute value                           |                 |          |      |        |
| Network_Access_Authentication_Passed                                                                                           |                                           |                 |                           | + New AND                                 | OR              |          |      |        |
| Non_Cisco_Profiled_Phones                                                                                                    |                                           | Set to "Is not" |                           | Dup                                       |                 | uplicate | Sav  |        |
| Non_Compliant_Devices                                                                                                    |                                           |                 |                           |                                           |                 |          |      |        |
| Switch_Local_Web_Authentication                                                                                                |                                           |                 |                           |                                           |                 |          |      |        |
| Switch_Web_Authentication                                                                                                    |                                           |                 |                           |                                           |                 |          |      |        |
| Wired_802.1X                                                                                                    |                                           |                 |                           |                                           |                 |          |      |        |
| Wired_MAB Ø                                                                                                    |                                           |                 |                           |                                           |                 |          |      |        |
|                                                                                                    |                                           |                 |                           |                                           |                 |          |      |        |
|                                                                                                    |                                           |                 |                           | Results                                   |                 |          |      |        |
| Rule Name Conditions                                                                                                    |                                           |                 |                           | Results<br>Profiles                       | Security Groups |          | Hits | Action |
| Rule Name Conditions MAB_LDAP AND L Map_mab-description CONTAINS L Map_mab-description CONTAINS L Map_mab-description CONTAINS | Radius NAS-Port-Id<br>Vetwork Access Netw | #orkDeviceName  |                           | Results<br>Profiles<br>*MACPORTSWITCHLDAP | Security Groups | - 8      | Hits | Action |

Dopo aver applicato la configurazione, è possibile connettersi alla rete senza l'intervento dell'utente.

## Verifica

Una volta connessi alla porta dello switch designata, è possibile digitare show authentication session interface Gigabit Ethernet X/X/X details per convalidare lo stato di autenticazione e autorizzazione del dispositivo.

Sw3650-mauramos#show auth sess inter gi 1/0/6 details Interface: GigabitEthernet1/0/6 IIF-ID: 0x103DFC000000B5 MAC Address: 6cb2.ae3a.686c IPv6 Address: Unknown IPv4 Address: User-name: 6C-B2-AE-3A-68-6C Status: Authorized Domain: Data Oper host mode: multi-domain Oper control dir: both Session timeout: N/A Restart timeout: N/A Common Session ID: 0A517F65000013DA87E85A24 Acct session ID: 0x000015D9 Handle: 0x9300005C Current Policy: Policy\_Gi1/0/6 Local Policies: Service Template: DEFAULT\_LINKSEC\_POLICY\_SHOULD\_SECURE (priority 150) Security Policy: Should Secure Security Status: Link Unsecure Method status list: Method State mab Authc Success ISE consente di usare Radius Live Logs per la conferma.

| C | Refresh O Reset Repeat Counts 🛓 Export To 👻 |        |         |        |                         |                   |                                      |         |                        |  |  |  |
|---|---------------------------------------------|--------|---------|--------|-------------------------|-------------------|--------------------------------------|---------|------------------------|--|--|--|
|   | Time                                        | Status | Details | Repeat | Identity                | Endpoint ID       | Endpoint P Authentication Policy     | Server  | Authorization Profiles |  |  |  |
| × |                                             | •      |         |        | Identity                | Endpoint ID       | Endpoint Profi Authentication Policy | Server  | Authorization Profiles |  |  |  |
|   | Jan 20, 2020 06:21:47.825 PM                | •      | 0       | 0      | employee1@ciscodemo.lab | 6C:82:AE:3A:68:6C | Unknown                              | ise23-1 | MACPORTSWITCHLDAP      |  |  |  |
|   | Jan 20, 2020 06:21:47.801 PM                |        | .0      |        | employee1@ciscodemo.lab | 6C:82:AE:3A:68:6C | Unknown                              | ise23-1 | MACPORTSWITCHLDAP      |  |  |  |

# Risoluzione dei problemi

Sul server LDAP, verificare che l'indirizzo Mac, il nome dello switch e la porta dello switch del dispositivo creato siano stati configurati correttamente

| CN=                       | LaptopTest Properties ? ×                |  |  |  |  |  |
|---------------------------|------------------------------------------|--|--|--|--|--|
| Attribute Editor Security |                                          |  |  |  |  |  |
| Attributes:               |                                          |  |  |  |  |  |
| Attribute                 | Value 🔨                                  |  |  |  |  |  |
| lastKnownParent           | <not set=""></not>                       |  |  |  |  |  |
| macAddress                | 6C:B2:AE:3A:68:6C                        |  |  |  |  |  |
| manager                   | <not set=""></not>                       |  |  |  |  |  |
| mS-DS-ConsistencyC        | <not set=""></not>                       |  |  |  |  |  |
| mS-DS-ConsistencyG        | <not set=""></not>                       |  |  |  |  |  |
| msDS-LastKnownRDN         | <not set=""></not>                       |  |  |  |  |  |
| msDS-NcType               | <not set=""></not>                       |  |  |  |  |  |
| msSFU30Aliases            | <not set=""></not>                       |  |  |  |  |  |
| msSFU30Name               | <not set=""></not>                       |  |  |  |  |  |
| msSFU30NisDomain          | <not set=""></not>                       |  |  |  |  |  |
| name                      | LaptopTest                               |  |  |  |  |  |
| nisMapName                | <not set=""></not>                       |  |  |  |  |  |
| 0                         | <not set=""></not>                       |  |  |  |  |  |
| objectCategory            | CN=Device,CN=Schema,CN=Configuration,[ 🗸 |  |  |  |  |  |
| < 111                     | >                                        |  |  |  |  |  |
| Edit                      | Filter                                   |  |  |  |  |  |
| ОК                        | Cancel Apply Help                        |  |  |  |  |  |

| CN=                       | LaptopTest Properties ? ×               |  |  |  |  |  |  |
|---------------------------|-----------------------------------------|--|--|--|--|--|--|
| Attribute Editor Security |                                         |  |  |  |  |  |  |
| Attributes:               |                                         |  |  |  |  |  |  |
| Attribute                 | Value ^                                 |  |  |  |  |  |  |
| adminDescription          | <not set=""></not>                      |  |  |  |  |  |  |
| adminDisplayName          | <not set=""></not>                      |  |  |  |  |  |  |
| bootFile                  | <not set=""></not>                      |  |  |  |  |  |  |
| bootParameter             | <not set=""></not>                      |  |  |  |  |  |  |
| cn                        | Laptop Test                             |  |  |  |  |  |  |
| description               | switchapflexconnect,GigabitEthemet1/0/6 |  |  |  |  |  |  |
| displayName               | <not set=""></not>                      |  |  |  |  |  |  |
| displayNamePrintable      | <not set=""></not>                      |  |  |  |  |  |  |
| distinguishedName         | CN=LaptopTest,OU=AppleDevices,DC=cisc   |  |  |  |  |  |  |
| dSASignature              | <not set=""></not>                      |  |  |  |  |  |  |
| dSCorePropagationD        | 0x0 = ( )                               |  |  |  |  |  |  |
| extensionName             | <not set=""></not>                      |  |  |  |  |  |  |
| flags                     | <not set=""></not>                      |  |  |  |  |  |  |
| fSMORoleOwner             | <not set=""></not>                      |  |  |  |  |  |  |
| < 111                     | >                                       |  |  |  |  |  |  |
| Edit                      | Filter                                  |  |  |  |  |  |  |
| ОК                        | Cancel Apply Help                       |  |  |  |  |  |  |

Ad ISE, è possibile acquisire un pacchetto (andare a **Operazioni->Risoluzione dei problemi->Strumento diagnostico->Dump TCP**) per verificare che i valori vengano inviati da LDAP ad ISE

| 27 | 134,204090                 | 18.81.127.189          | 18,81,127,111                   | LENP           | 201  | searchinguest121 "Rongpladevices,80-classeen,80-lat" whilefalletime                               |   |
|----|----------------------------|------------------------|---------------------------------|----------------|------|---------------------------------------------------------------------------------------------------|---|
| 28 | 124.308017                 | 38.40.127.111          | 38,81,127,300                   | LEMP           | 252  | searchiesExtry(2) *OH-Laptophert,00-Applatencies,80-clacations,00-clat*   searchiesDenci2) secons |   |
| 29 | 324.303291                 | 16.40.127.049          | 38,81,127,113                   | LEHP           | 231  | sear-thepast131 "Bodgstebectors,30-classion,30-fait" whitebattree                                 |   |
|    | 124, 128281                | 18.81.127.111          | 18,81,127,189                   | 1.010          | 110  | unard/Andistry(3) "Objaging/ext, Objaging/ext, St-ciacadess, St-cial"   unard/Andisectation -     | 4 |
| 31 | 124,301373                 | 18.81.107.189          | 18,81,127,111                   | LENP           | 100  | overthinguestial "Budgpielewices, Dicissione, Dicist" wholeholdree                                |   |
| 32 | 124,305384                 | 14.41.127.111          | 18,81,127,189                   | LEMP           | - 18 | searchicologiai accoss (2 results)                                                                |   |
| 33 | 121.404145                 | 10.00.007.089          | 38.41.101.111                   | 1.544          | 1000 | searchiles.est (N) "Riskarlahevises. Nuclearates. Mulait" statistication                          |   |
|    |                            |                        |                                 |                | -    | constant accepted accepted accepted                                                               |   |
|    | * attribut                 | tes: 3 items           |                                 |                |      |                                                                                                   |   |
|    | V Parts                    | aMUVIAME.Ist lite      | <ul> <li>description</li> </ul> |                |      |                                                                                                   |   |
|    | 1.0                        | pel description        |                                 |                |      |                                                                                                   |   |
|    | 7.14                       | fail 1 sham            |                                 |                |      |                                                                                                   |   |
|    |                            | Annohulation and       | tchop/Texcomect_Gaph            | at the rest of | 8.4  |                                                                                                   |   |
|    | <ul> <li>Parti</li> </ul>  | INTERNAL INCOME.       | e distinguisheddane             |                |      |                                                                                                   |   |
|    | 14                         | or: distinguished an   | 10 C                            |                |      |                                                                                                   |   |
|    | F 148                      | fact 1 liters          |                                 |                |      |                                                                                                   |   |
|    |                            | Anto-DutaWalters (Sec. | Laster/Test_Minkas/atlev        | term. Here the | -    | n, Novian                                                                                         |   |
|    | <ul> <li>Pariti</li> </ul> | addentributed but item | a manifestration                |                |      |                                                                                                   |   |
|    | 1.                         | call machiness         |                                 |                |      |                                                                                                   |   |
|    | 7.10                       | fact 1 them            |                                 |                |      |                                                                                                   |   |
|    |                            | Attributelial are Afri | 82-AP-34-AP-87                  |                |      |                                                                                                   |   |
|    |                            |                        | 11                              |                |      |                                                                                                   |   |
|    |                            |                        |                                 |                |      |                                                                                                   |   |